# Norsk Bridgeforbund

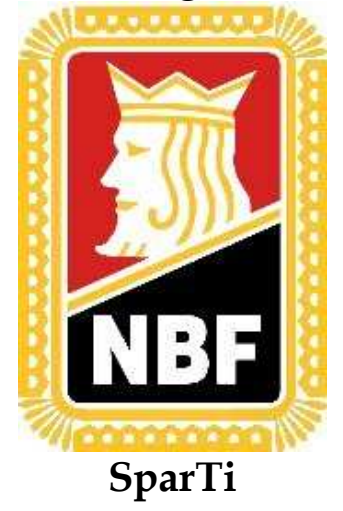

# Brukerveiledning for SparTi

# Turneringsadministrasjon

10.10.05

# Innhold

| 1)   | Planlegg ny klubbturnering            |
|------|---------------------------------------|
| 1a)  | Turnering med 1 pulje 4               |
| 1b)  | Turnering med flere puljer7           |
| 1b1) | Like sterke puljer                    |
| 1b2) | Styrkeinndelte puljer                 |
| 2)   | Endre klubbturneringer11              |
| 3)   | Slett klubbturnering 12               |
| 4)   | Forhåndspåmeldinger til turneringer13 |
| 5)   | Innlegging av turneringsdata          |
| 6)   | Turneringsavvikling (Regnskap)        |
| 6a)  | Før turneringsstart                   |
| 6a2) | Angi overført score 28                |
| 6a3) | Skriv ut startdata                    |
| 6a4) | Startdata til hjemmeside              |
| 6b)  | I løpet av turneringen                |
| 6b1) | Legge inn score                       |
| 6b2) | Skriv ut stilling                     |
| 6b3) | Stilling til hjemmeside               |
| 6c)  | Etter avsluttet turnering             |
| 6c1) | Skrive ut resultater                  |
| 6c2) | Resultater til hjemmeside             |

### 1) Planlegg ny klubbturnering

Start med å gå til startbildet og velg "Klubbturneringer" fra hovedmenyen nede til venstre slik at skjermen ser slik ut :

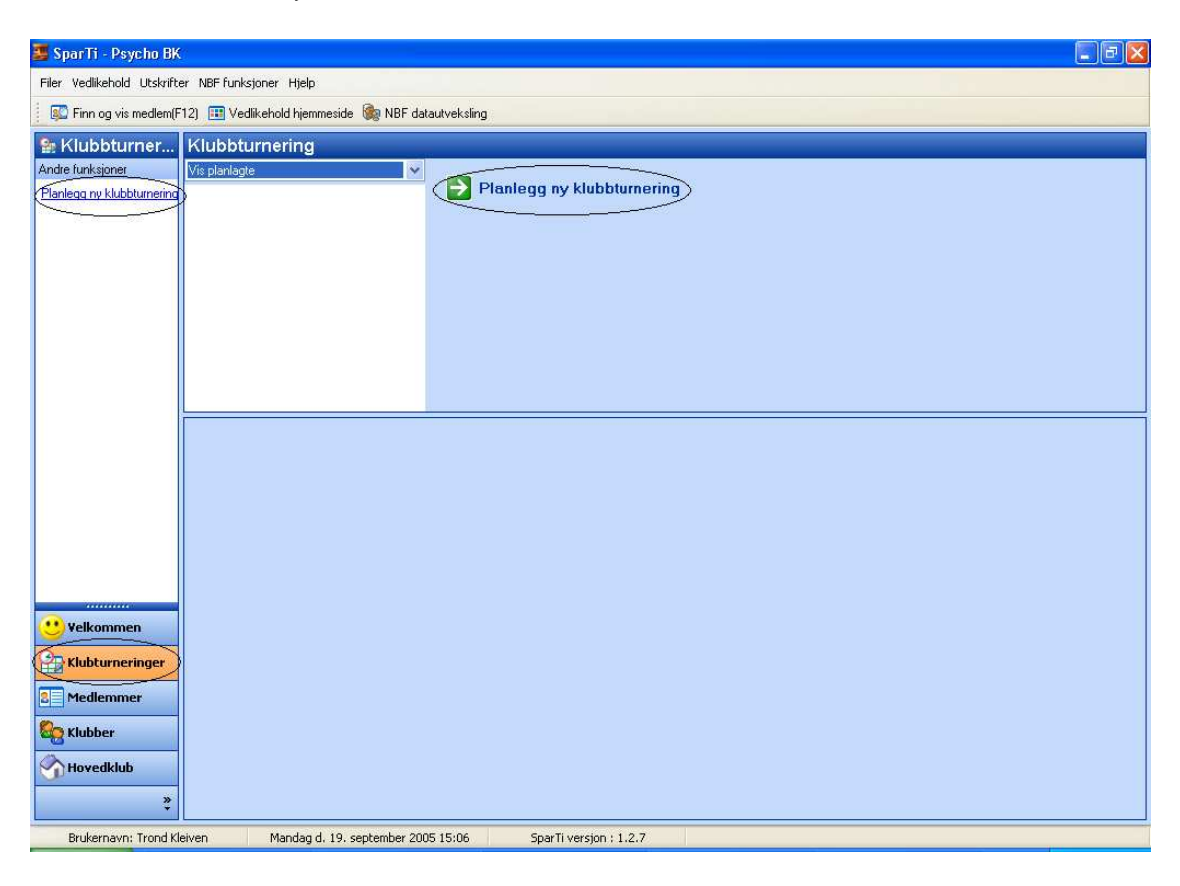

Velg "Planlegg ny klubbturnering" under "Andre funksjoner" eller fra Hovedbildet slik det er avmerket over. Husk at du må ha opprettet spilledag under menyen "Klubber" i hovedmenyen.

Du vil da få følgende vindu opp:

#### 1a) Turnering med 1 pulje

| klubbturner  | ring - testdag       | ×                                                                                                    |
|--------------|----------------------|----------------------------------------------------------------------------------------------------|
| Paakrivalaa  | su klubblurneringen: |                                                                                                    |
| Deskilveise  | av klubbluineingen.  |                                                                                                    |
| Beskrivelse: | testturnering        |                                                                                                    |
|              |                      |                                                                                                    |
|              |                      |                                                                                                    |
|              |                      |                                                                                                    |
|              |                      |                                                                                                    |
|              |                      |                                                                                                    |
|              |                      |                                                                                                    |
|              |                      |                                                                                                    |
|              |                      |                                                                                                    |
|              |                      | _                                                                                                    |
|              | Neste >> Avbr        | yt                                                                                                    |
|              | klubbturner          | Klubbturnering - testdag         Beskrivelse av klubbturneringen:         Beskrivelse:         testturnering         Neste >> |

I beskrivelse av klubbturneringen legger du inn det navnet du ønsker at turneringen skal ha. Eksempelvis: Klubbmesterskapet, HøstCupen, VårCupen etc. Dette blir da navnet på hovedturneringen, som i mange tilfeller vil gå over flere dager/kvelder.

Senere vil vi sette opp "underturneringer" som da er kveldsturneringer knyttet opp mot denne hovedturneringen. I tilfelle du kun har enkveldsturneringer kan du enten opprette en ny hovedturnering hver kveld eller du kan ha en hovedturnering som gjelder for hele høsten og en ny hovedturnering som gjelder for våren. Dette som tips.

Velg "Neste" etter å ha lagt inn navnet på hovedturneringen.

| Ny | klubbturne     | ring - tes | stdag                     | X        |
|----|----------------|------------|---------------------------|----------|
|    |                |            |                           | _        |
|    | Puljeinndel    | ing:       |                           |          |
|    | Antall puljer: | 1          | Like sterke puljer        |          |
|    |                |            | O Styrkeinnaeite puljer   |          |
|    |                |            |                           |          |
|    |                |            |                           |          |
|    |                |            |                           |          |
|    |                |            |                           |          |
|    |                |            |                           |          |
|    |                |            |                           |          |
|    |                |            |                           |          |
| l  |                |            |                           | _        |
|    |                |            | << Tilbake Neste >> Avbru | ıt D     |
|    |                |            |                           | <u> </u> |

Her legger du inn hvor mange puljer du har. Noen spiller med A- og B-puljer på spillekveldene sine og kan her avgjøre om de vil bruke puljeinndeling.

Velg "Neste" etter å ha valgt antall puljer.

| Ny | klubbturnering - testdag                                                                                                    | × |
|----|----------------------------------------------------------------------------------------------------|---|
|    | Turneringsdager:<br>Antall turneringsdager:<br>mandag d. 19. september 2005<br>Mandag d. 26. september 2005<br>Fjern turneringsdag |   |
|    | << Tilbake Lagre Avbryt                                                                                                    |   |

Her legger du inn hvor mange kvelder du ønsker skal være med i klubbturneringen. Systemet vil foreslå spilledager som vist over. Dersom du ønsker å ha en to-kveldsturnering men vil hoppe over en uke, kan du sette "Antall turneringsdager" til 2. Trykk deretter på den kvelden som er feil, klikk på "Endre turneringsdag" og velg den datoen du ønsker.

Trykk "Lagre" når du er ferdig med å legge inn spilledager og du vil få et bilde som ser slik ut:

| SparTi - Psycho BK                                |                                                                               |                                                                                                    |                                                                   |  |  |  |
|---------------------------------------------------|-------------------------------------------------------------------------------|----------------------------------------------------------------------------------------------------|-------------------------------------------------------------------|--|--|--|
| Filer Vedlikehold Utskrifter NBF funksjoner Hjelp |                                                                               |                                                                                                    |                                                                   |  |  |  |
| Finn og vis medlem(F                              | 😰 Finn og vis medlem(F12) 💷 Vedlikehold hjemmeside 🏟 NBF datautveksling       |                                                                                                    |                                                                   |  |  |  |
| Stubbturner                                       | Klubbturnering                                                                |                                                                                                    |                                                                   |  |  |  |
| Andre funksjoner                                  | Vis planlagte 🔽 😒                                                             | Klubblumering                                                                                                    |                                                                   |  |  |  |
| Planlegg ny klubbturnering                        | 19-09-2005, testturnering<br>1. periode, 19-09-2005<br>2. periode, 26-09-2005 | Klubburnering: testumering<br>Turmeringsdager:2 (19-09-2005 - 26-09-2005)<br>Antall pulier: 1<br>MP-tildeling: Klubb | Ny klubbturnering<br>Endre klubbturnering<br>Slett klubbturnering |  |  |  |
|                                                   |                                                                               | Tumering                                                                                                    | clowindoctarioung                                                 |  |  |  |
|                                                   |                                                                               |                                                                                                    |                                                                   |  |  |  |
|                                                   | E  testturnering                                                              | Påmeldinger                                                                                                    |                                                                   |  |  |  |
|                                                   |                                                                               |                                                                                                    | Endre påmeldinger                                                 |  |  |  |
|                                                   |                                                                               |                                                                                                    | Skriv ut liste                                                    |  |  |  |
|                                                   |                                                                               |                                                                                                    |                                                                   |  |  |  |
|                                                   |                                                                               |                                                                                                    | 5                                                                 |  |  |  |
|                                                   |                                                                               |                                                                                                    |                                                                   |  |  |  |
| Velkamman                                         |                                                                               |                                                                                                    |                                                                   |  |  |  |
| Verkommen                                         |                                                                               |                                                                                                    |                                                                   |  |  |  |
| Klubturneringer                                   |                                                                               |                                                                                                    |                                                                   |  |  |  |
| 8 Medlemmer                                       |                                                                               |                                                                                                    |                                                                   |  |  |  |
| See Klubber                                       |                                                                               |                                                                                                    |                                                                   |  |  |  |
| Hovedklub                                         |                                                                               |                                                                                                    |                                                                   |  |  |  |
| Brukernavn: Trond Kl                              | eiven Mandag d. 19. september 200                                             | J5 15:09 SparTi versjon : 1.2.7                                                                                      |                                                                   |  |  |  |

Denne turneringen er nå satt opp som en to-kvelds turnering og de forskjellige spilledagene er merket som 1. periode og 2. periode. Dette er ringet rundt oppe til venstre i hovedbildet.

Trykker du på "minus"-tegnet i det området som er ringet rundt vil de enkelte turneringsdager gjemmes. Vi kan fortsette med å opprette nye turneringer fram i tid om vi ønsker. Slik kan programmet klargjøres for en hel sesong om det ønskes.

### 1b) Turnering med flere puljer

| 📮 Spar Ti - Psycho BK       |                                                   |                                                                                                    |                                                                   |  |  |  |  |
|-----------------------------|---------------------------------------------------|----------------------------------------------------------------------------------------------------|-------------------------------------------------------------------|--|--|--|--|
| Filer Vedlikehold Utskrifte | Filer Vedlikehold Utskrifter NBF funksjoner Hjelp |                                                                                                    |                                                                   |  |  |  |  |
| Finn og vis medlem(F        | 12) 🔃 Vedlikehold hjemmeside 🏽 🌆 NBF da           | atautveksling                                                                                                    |                                                                   |  |  |  |  |
| 🐕 Klubbturner               | Klubbturnering                                    |                                                                                                    |                                                                   |  |  |  |  |
| Andre funksjoner            | Vis planlagte 🔽                                   | Klubbturnering                                                                                                    |                                                                   |  |  |  |  |
| Planlegg ny klubbturnering  | ) ⊞ 🈭 19-09-2005, testturnering                   | Klubburnering:         testumering           Turneringsdager:2         (19-09-2005 - 26-09-2005)           Antall puijer:         1           MP-tildeling:         Klubb | Ny klubbturnering<br>Endre klubbturnering<br>Slett klubbturnering |  |  |  |  |
|                             |                                                   | Turnering                                                                                                    |                                                                   |  |  |  |  |
|                             |                                                   |                                                                                                    |                                                                   |  |  |  |  |
|                             | E Påmeldinger                                     | Påmeldinger                                                                                                    |                                                                   |  |  |  |  |
|                             |                                                   |                                                                                                    | Endre påmeldinger                                                 |  |  |  |  |
| Velkommen                   |                                                   |                                                                                                    | Skriv ut liste                                                    |  |  |  |  |
| Klubturneringer             |                                                   |                                                                                                    |                                                                   |  |  |  |  |
| 2 Medlemmer                 |                                                   |                                                                                                    |                                                                   |  |  |  |  |
| Klubber                     |                                                   |                                                                                                    |                                                                   |  |  |  |  |
| *                           |                                                   |                                                                                                    |                                                                   |  |  |  |  |
| Brukernavn: Trond Kl        | leiven Mandag d. 19. september 20                 | 05 15:10 SparTi versjon : 1.2.7                                                                                                    |                                                                   |  |  |  |  |

Velg "Planlegg ny klubbturnering" under "Andre funksjoner" eller fra menyen oppe til høyre slik det er avmerket over.

Du vil da få følgende vindu opp. Det er den samme fremgangsmåten som første gang vi opprettet en ny turnering

| Ny | klubbturner  | ring - testdag       | × |
|----|--------------|----------------------|---|
|    |              |                      |   |
|    | Beskrivelse  | av klubbturneringen: |   |
|    | Beskrivelse: | testturnering2       |   |
|    |              |                      |   |
|    |              |                      |   |
|    |              |                      |   |
|    |              |                      |   |
|    |              |                      |   |
|    |              |                      |   |
|    |              |                      |   |
|    |              |                      |   |
|    |              |                      |   |
|    |              | Neste >> Avbryt      |   |

Velg "Neste" etter å ha valgt navnet på turneringen.

1b1) Like sterke puljer

| Ny | klubbturne                                  | ering - tes         | tdag                       | X |
|----|---------------------------------------------|---------------------|----------------------------|---|
| Ny | klubbturne<br>Puljeinndel<br>Antall puljer: | ering - tes<br>ing: | t dag                      |   |
|    |                                             |                     | << Tilbake Neste >> Avbryt |   |

Du kan her velge mellom like sterke puljer eller Styrkeinndelte puljer. (Dette har betydning for antall klubbpoeng som blir registrert – tildelingen er forhøyet i høyere puljer og senket i lavere puljer når puljene er styrkeinndelt.)

| ly klubbturnering - testdag | E                   |
|-----------------------------|---------------------|
| Turneringsdager:            |                     |
| Antall turneringsdager: 1   | Endre turneringsdag |
|                             | rien turneningsbag  |
|                             |                     |
|                             | ~                   |
|                             |                     |
| << Tilbake                  | e Lagre Avbryt      |

Velg antall turneringsdager og trykk "Lagre"

# 1b2) Styrkeinndelte puljer

| Ny | klubbturnering - testdag                                                                                                    |
|----|----------------------------------------------------------------------------------------------------|
|    |                                                                                                    |
|    | Puljeinndeling:                                                                                                    |
|    | Antall puljer: 2 🗢 💛 Like sterke puljer                                                                                                    |
|    | Styrkeinndelte puljer                                                                                                    |
|    | Styrkeinndeling:                                                                                                    |
|    | Antall styrkeinndelte puljer: 2                                                                                                    |
|    | OBS! Hvis det er angitt færre styrkeinndelte puljer enn det<br>samlede antall puljer, er det de øverste puljer som blir<br>styrkeinndelt ved utregningen av mesterpoeng. |
|    | Husk! Styrkeinndelte puljer skal være forholdsvis jevnstore.                                                                                                    |
|    |                                                                                                    |
|    |                                                                                                    |
|    |                                                                                                    |
|    | << Tilbake Neste >> Avbryt                                                                                                    |

Velg "Neste" etter å ha valgt hvor mange puljer og antall styrkeinndelte puljer.

| Ny | klubbturnering - testdag                                                                                                    | × |
|----|----------------------------------------------------------------------------------------------------|---|
|    | Turneringsdager:         Antall turneringsdager:         Imandag d. 10. oktober 2005         Endre turneringsdag         Fjern turneringsdag |   |
|    | << Tilbake Lagre Avbryt                                                                                                    |   |

Velg antall turneringsdager og avslutt med å trykke "Lagre".

#### 2) Endre klubbturneringer

Etter ha opprettet en rekke tuneringer kan det være at du ønsker å endre på turneringsdataene.

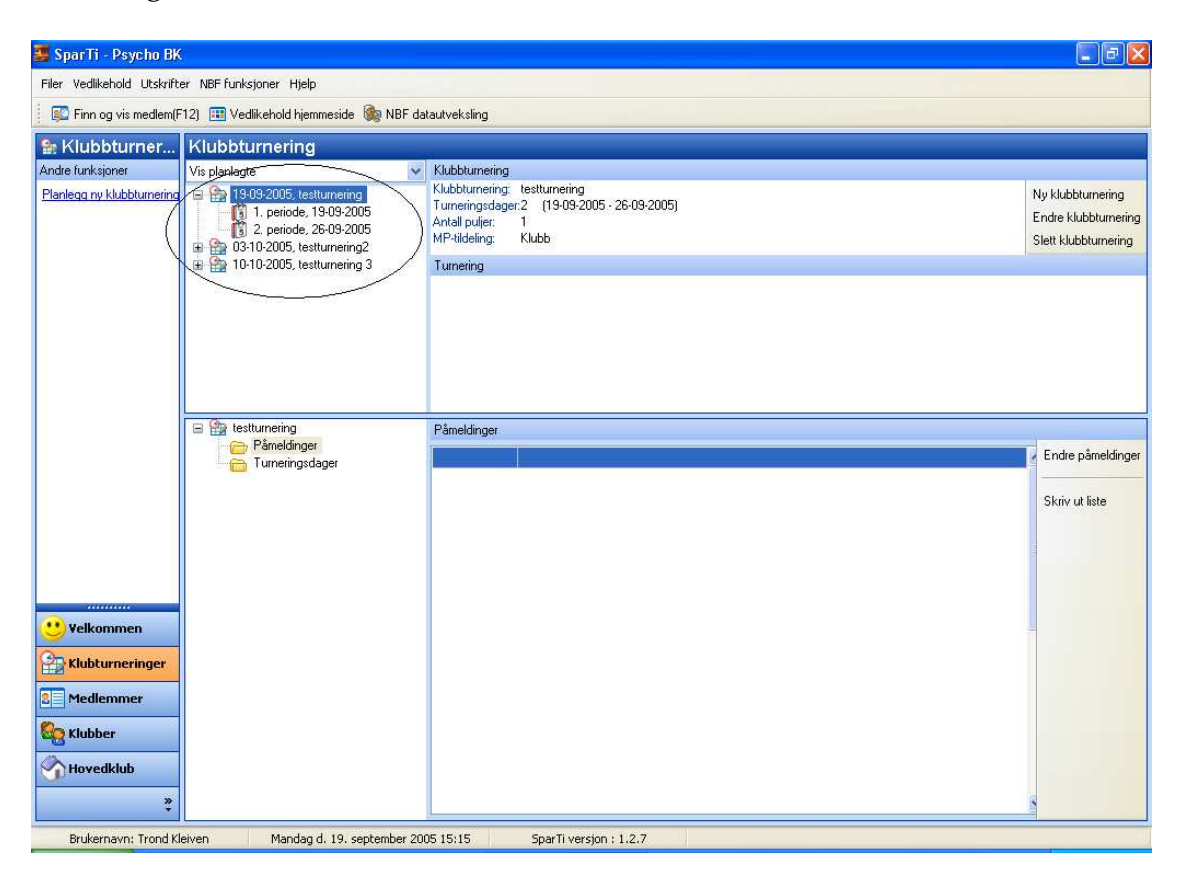

Velg den turneringen du ønsker å endre fra listen over alle turneringer. Deretter velger du "Endre klubbturnering" fra menyen til høyre.

Se punkt 1) Planlegg ny klubbturnering. Der vises skjermbildene og valgene du får når du ønsker å endre en klubbturnering.

# 3) Slett klubbturnering

| 🖕 SparTi - Psycho BK                              |                                                                         |                                                                                                    |                                                                   |  |  |  |  |
|---------------------------------------------------|-------------------------------------------------------------------------|----------------------------------------------------------------------------------------------------|-------------------------------------------------------------------|--|--|--|--|
| Filer Vedlikehold Utskrifter NBF funksjoner Hjelp |                                                                         |                                                                                                    |                                                                   |  |  |  |  |
| 👔 🛐 Finn og vis medlem(F                          | 🕼 Finn og vis medlem(F12) 🌐 Vedlikehold hjemmeside 🍓 NBF datautveksling |                                                                                                    |                                                                   |  |  |  |  |
| Sklubbturner                                      | Klubbturnering                                                          |                                                                                                    |                                                                   |  |  |  |  |
| Andre funksjoner                                  | Vis planlagte 🛛 🛛 🔽                                                     | Klubbturnering                                                                                                    |                                                                   |  |  |  |  |
| Planlegg ny klubbturnering                        |                                                                         | Klubburnering: testumening 3<br>Turneringsdeger1 (10-10-2005)<br>Antall pulje: 2<br>MP-titleling: Klubb<br>Turnering | Ny klubbturnering<br>Endre klubbturnering<br>Slett klubbturnering |  |  |  |  |
|                                                   |                                                                         |                                                                                                    |                                                                   |  |  |  |  |
|                                                   | E Estturnering 3                                                        | Påmeldinger                                                                                                    |                                                                   |  |  |  |  |
|                                                   |                                                                         |                                                                                                    | 🔽 Endre påmeldinger                                               |  |  |  |  |
| Velkommen                                         |                                                                         |                                                                                                    | Skriv ut liste                                                    |  |  |  |  |
| Klubturneringer                                   |                                                                         |                                                                                                    |                                                                   |  |  |  |  |
| 8 Medlemmer                                       |                                                                         |                                                                                                    |                                                                   |  |  |  |  |
| 🎨 Klubber                                         |                                                                         |                                                                                                    |                                                                   |  |  |  |  |
| Hovedklub<br>*                                    |                                                                         |                                                                                                    |                                                                   |  |  |  |  |
| Brukernavn: Trond Kl                              | eiven Mandag d. 19. september 200                                       | 05 15:17 SparTi versjon : 1.2.7                                                                                      |                                                                   |  |  |  |  |

Velg turnering du ønsker å slette fra listen til venstre i hovedbildet og velg "Slett" fra menyen til høyre.

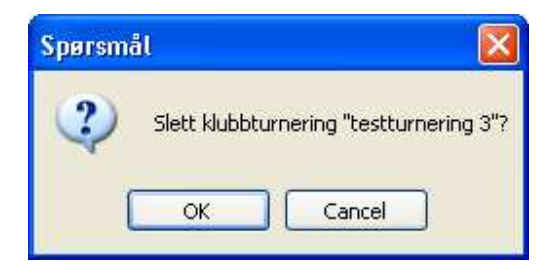

Velg "OK" for å slette eller "Avbryt/Cancel" for å avbryte

#### 4) Forhåndspåmeldinger til turneringer

Det kan være at du ønsker å motta påmeldinger til en turnering på forhånd før du faktisk vet hvor mange som kommer til å delta og før du har lagt inn turneringsdata.

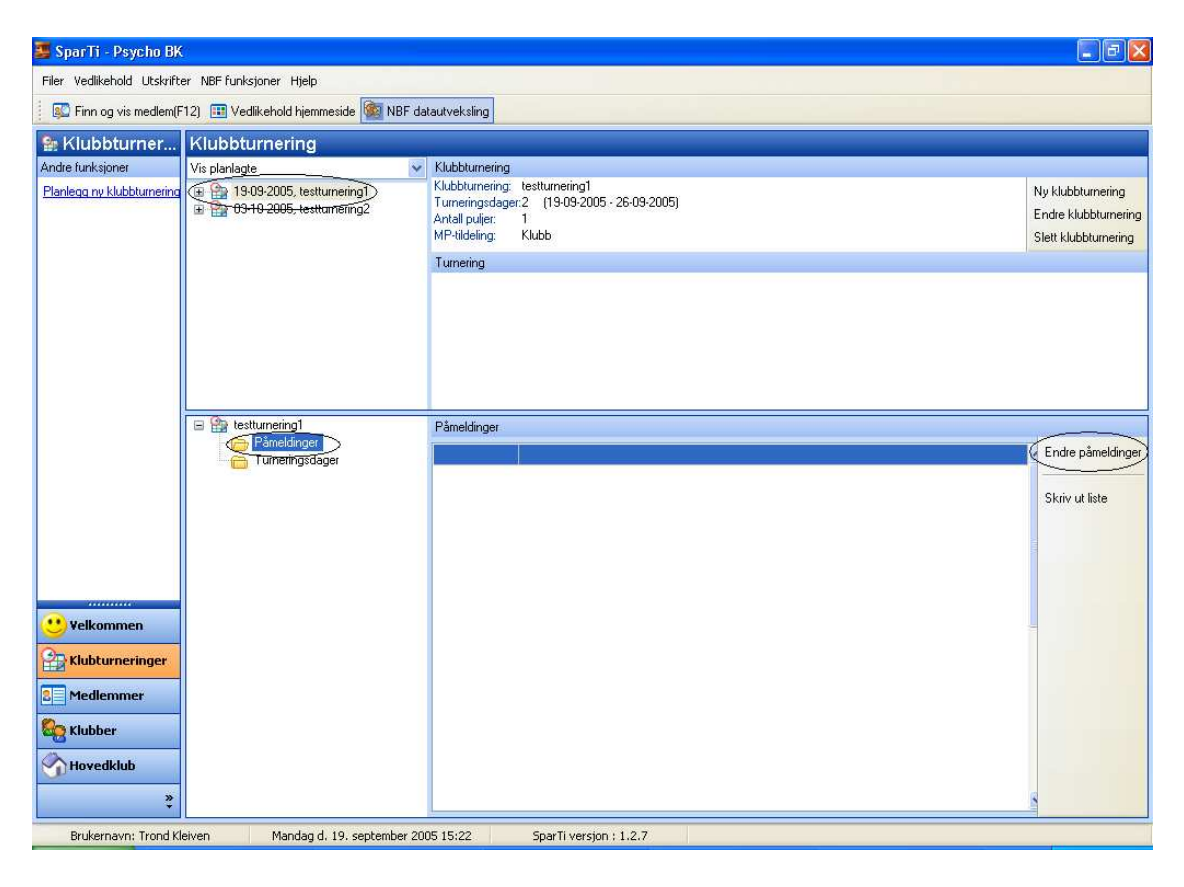

Velg ønsket turnering fra listen over alle turneringer. Velg mappen "Påmeldinger" og trykk "Endre påmeldinger" fra menyen til høyre.

| Vedlikehold påmeldinger for test                                                                                                    |             |                                                |
|----------------------------------------------------------------------------------------------------|-------------|------------------------------------------------|
| Medlemmer:<br>Ledige makkerpar - F5<br>Ledige klubbmedlemmer - F6<br>Søk i hovedklubben - F7<br>Manuell innlegging - F8<br>Opprett nytt medlem - F9 | >> <<       | Påmeldinger: Par Lag                           |
|                                                                                                    | >>>><br>>>> | O par<br>Spillere:<br>Endre navn Bytt spillere |
| Kopier påmeldinger fra annen klubbturnering                                                                                                    |             |                                                |

Her kan du velge flere måter å legge inn deltakere på.

Den enkleste måten å gjøre dette på er hvis alle klubbens medlemmer er knyttet til spillekvelden. Da velger du "Ledige klubbmedlemmer" eller trykker F6, og får opp følgende bilde:

| Vedlikehold påmeldinger for Høstcupen                                                                                                    |                      |                                                             |
|----------------------------------------------------------------------------------------------------|----------------------|-------------------------------------------------------------|
| Vedlikehold påmeldinger for Høstcupen         Medlemmer:         Ledige makkerpar - F5         Ledige klubbmedlemmer - F6         Søk i hovedklubben - F7         Manuell innlegging - F8         Opprett nytt medlem - F9         Anders Sten Johansen         Anna Maria Larssen         Anna Maria Johnsen         Anna Maria Balinowski         Anne Lene Johnsen         Anton Bachke         Arne Almendingen         Arne Beito | Sammensetning av par | Påmeldinger:                                                |
| Arne I ny<br>Arne Farstad<br>Aud Flesner<br>Bente Busted<br>Berit Gjemdal<br>Brit Svarem<br>Bjarne Berg<br>Bjarne Erlandsen<br>Søk: Vis medlem<br>Kopier påmeldinger fra annen klubbturnering                                                                                                    |                      | O par<br>Spillere:<br>Endre navn Bytt spillere<br>OK Avbryt |

Velg spiller for spiller i vinduet "Medlemmer:" og klikk på knappen som er markert. Når du har valgt første spiller i paret vil denne vises i feltet "Sammensetning av par". Når andre spiller i paret er valgt flyttes paret automatisk over til vinduet "Påmeldinger:", som etter hvert vil se slik ut etter at tre par er registrert og første spiller i fjerde par er valgt:

| edlemmer:                                                                                                    |                                                 | Påmeldinger:                                                                                                    |
|----------------------------------------------------------------------------------------------------|-------------------------------------------------|----------------------------------------------------------------------------------------------------|
| Ledige makkerpar - F5<br>Ledige klubbmedlemmer - F6<br>Søk i hovedklubben - F7<br>Manuell innlegging - F8<br>Opprett nytt medlem - F9<br>Anna Maria Larssen<br>Anton Bachke<br>Anton Bachke<br>Anton Bachke<br>Anne Thy<br>Aud Flesner<br>Bente Busted<br>Berit Gjemdal<br>Berit Gjemdal<br>Berit Svarem<br>Bjarne Erlandsen<br>Bjørn Borge Nilsen | Sammensetning av par       Arve Farstad       < | Par Lag<br>Anders Sten Johansen - Anna Maria Malinow<br>Arne Almendingen - Anne Lene Johnsen<br>Arne Beito - Bjarne Berg |
| Børn Gulheim<br>Bodil Julsgaard Staff<br>Britt Helledal<br>Dag Amund Lie                                                                                                    |                                                 | Spillere:                                                                                                    |
| Egil Hansen<br>Egil Nordby                                                                                                    |                                                 | Ame Beito                                                                                                    |
| Søk: Vis medlem                                                                                                    |                                                 | Bjarne Berg Endre navn Bytt spillere                                                                                     |

Fortsett å melde på par til du er ferdig og klikk "OK".

Hvis klubbens medlemmer ikke er knyttet til spillekveld registreres påmeldinger enklest ved å søke i hovedklubben. Velg "Søk i hovedklubben" fra listen oppe til venstre. Du kan også gjøre dette ved å trykke F7.

| Filer Vedikehold Utskrifter NBF funksjoner Hjelp                                                                                                    |                           |
|----------------------------------------------------------------------------------------------------|---------------------------|
| 🔯 Finn og vis medlem(F12) 🎟 Vedlikehold hjemmeside 🍓 NBF datautveksling                                                                                                    |                           |
| 😫 Klubbturner Klubbturnering                                                                                                    |                           |
| Andre funksjoner Vis planlagte v Klubbrunering                                                                                                    |                           |
| Planlaga ny klubburgen a Co an on 2000 kuna marina Klubbburgen a testurnerina Testurnerina Testu | ring<br>rnering<br>tering |
| Endige Kubburnelinger fra annen klubbturnering.       OK       Avbryt         Endie navn       Bytt spillerer       OK       Avbryt                                                                                                    | ldinger                   |

Skriv inn navnet eller deler av navnet på spilleren.

| Finn medlem                                                                                                    |                           |
|----------------------------------------------------------------------------------------------------|---------------------------|
| Normalt søk Avansert søk                                                                                              |                           |
| trond<br>Tast inn medlemsnummer eller deler av for- og<br>etternavn.<br>(Hvis kun ett søkeord brukes, søkes det på fo | Søk<br>Avbryt<br>ornavn.) |
| 1 medlemmer funnet<br>Trond Kleiven 0271 Oslo                                                                         | 11920                     |
|                                                                                                    |                           |
|                                                                                                    |                           |
| Vis detaljer                                                                                                    | Velg                      |

Hvis det dukker opp flere muligheter hvor det i dette tilfellet står "1 medlemmer funnet" klikkes det på riktig medlem og deretter trykkes det på "Velg".

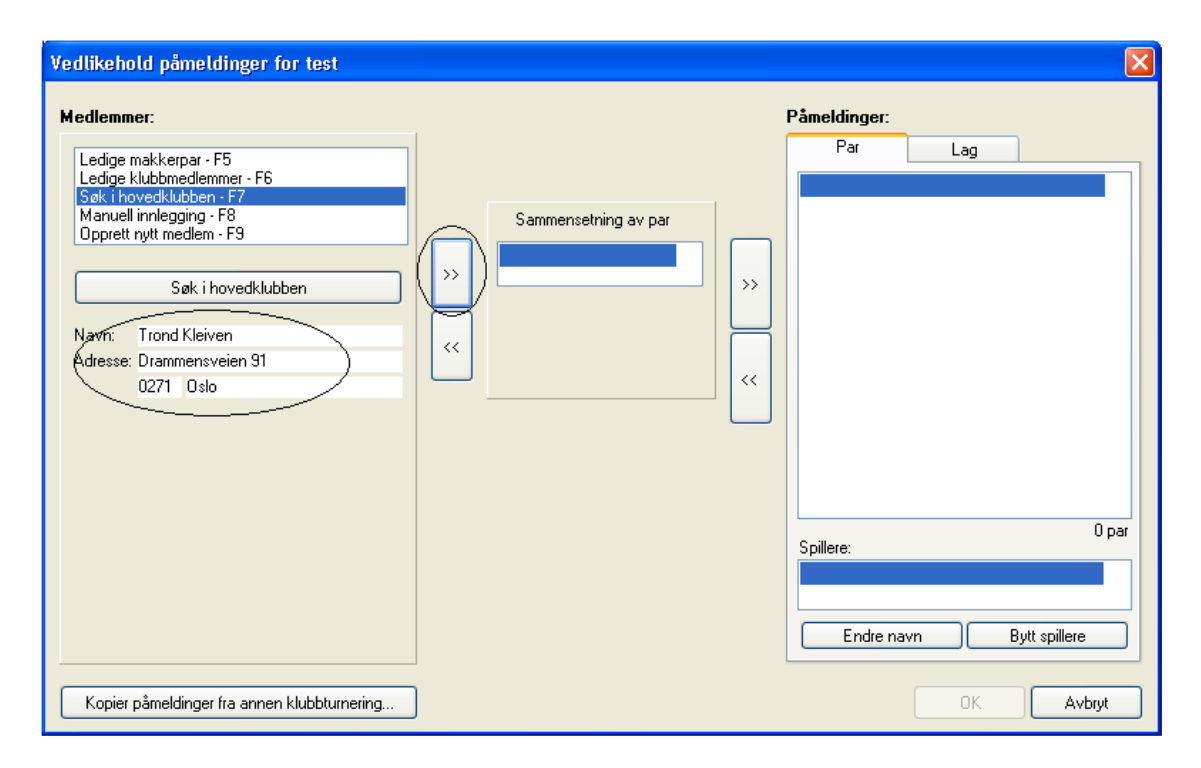

Spilleren vises rett under "Søk i hovedklubben" og spilleren flyttes til "Sammensetning av par" ved å trykke på den pilen som vist i bildet over. Gjør den samme operasjon med makkeren til den første spilleren. Etter at to spillere er valgt flyttes disse automatisk over til listen over påmeldinger (til høyre) 5) Innlegging av turneringsdata

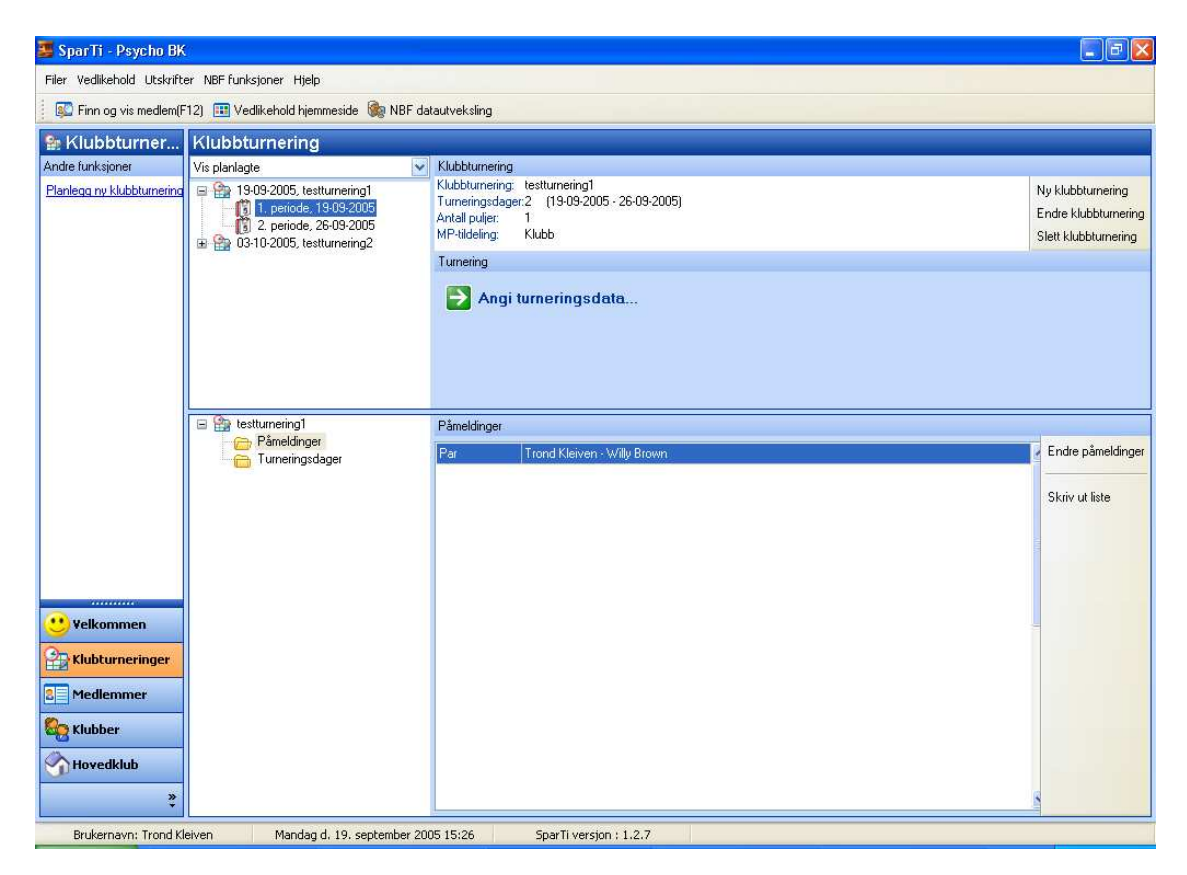

Fra listen over alle turneringer velges ønsket turnering. Klikk så på 1. periode og midt på bildet "Angi turneringsdata".

| Ny turnering                         |                                      |
|--------------------------------------|--------------------------------------|
| Klubbturnering:<br>1. turneringsdag: | testturnering1<br>19. september 2005 |
| Angi turnerin                        | gsform:                              |
| C Lagturnering                       |                                      |
|                                      |                                      |
|                                      |                                      |
|                                      |                                      |
|                                      |                                      |
|                                      | Neste >> Avbryt                      |

Velg om det er parturnering eller lagturnering. Velg "Neste".

| Ny turnering                                                     |                                                                                                    | × |
|------------------------------------------------------------------|----------------------------------------------------------------------------------------------------|---|
| Klubbturnering:<br>1. turneringsdag:                             | testturnering1<br>19. september 2005                                                                                                    |   |
| Angi MP-bere                                                     | egning                                                                                                    |   |
| MP skal ber                                                      | egnes automatisk for denne turnering.                                                                                                    |   |
| Markeringen fje<br>- Turneringe<br>- MP for klub<br>- Klubben be | rnes i følgende tilfelle:<br>n er en prøveturnering hvor det ikke skal beregnes MP<br>oben regnes ut manuelt<br>enytter ikke SparTi til automatisk registrering hos NBF |   |
|                                                                  |                                                                                                    | _ |
|                                                                  | << Tilbake Neste >> Avbryt                                                                                                    |   |

Mesterpoeng beregnes automatisk. Fjern haken dersom du ikke ønsker det. Velg "Neste".

| Ny turnering                                           | ×                                                                         |
|--------------------------------------------------------|---------------------------------------------------------------------------|
| Klubbturnering:<br>1. turneringsdag:                   | testturnering1<br>19. september 2005                                      |
| Velg byttepla<br>Antall par: 8                         |                                                                           |
| Howell, 4 bord<br>Mitchell, 4 bord<br>Mitchell, 4 bord | , NBF Ny bytteplan d (hoppemetoden) d (hvijebordsmetoden) Endre bytteplan |
| Serie, 4 bord, 1                                       | NBF                                                                       |
| Merknader:                                             | Skriv ut bordplansjer                                                     |
|                                                        |                                                                           |
| Det benytte:                                           | s ingen bytteplan. Resultater legges inn manuelt.                         |
|                                                        | << Tilbake Neste >> Avbryt                                                |

Registrer antall par og velg ønsket turneringsform (bytteplan). Velg "Neste".

| Ny | turnering                                                                  | × |
|----|----------------------------------------------------------------------------|---|
|    | Klubbturnering: testturnering1<br>1. turneringsdag: 19. september 2005     |   |
|    | Angi antall sesjoner samt fordelingen av 7 runder på disse:                |   |
|    | Antall sesjoner: 1  Antall runder per sesjon:  Antall runder Antall runder |   |
|    |                                                                            |   |
|    |                                                                            |   |
|    |                                                                            |   |
|    |                                                                            |   |
|    |                                                                            |   |
|    | << Tilbake Neste >> Avbryt                                                 |   |

Velg hvor mange sesjoner du vil ha og antall i hver sesjon. Velg "Neste".

| Ny turnering 🛛 🔀                     |
|--------------------------------------|
| Klubbturnering: testturnering1       |
| 1. turneringsdag: 19. september 2005 |
| Angi antall spill per runde:         |
| Antall spill per runde: 💈 🤤          |
|                                      |
|                                      |
|                                      |
|                                      |
|                                      |
|                                      |
|                                      |
|                                      |
| << Tilbake Neste >> Avbryt           |

Velg antall spill. Trykk på pilene for å øke/minske antall spill. Velg "Neste"

| Ny                                                                                 | turnering                                                                                                    | $\times$ |
|------------------------------------------------------------------------------------|----------------------------------------------------------------------------------------------------|----------|
|                                                                                    | Klubbturnering: testturnering1<br>1. turneringsdag: 19. september 2005                                                                                                   |          |
|                                                                                    | Angi regnskapsform for spillene:                                                                                                    |          |
|                                                                                    | 🔿 Slippene følger mappene                                                                                                    |          |
|                                                                                    | <ul> <li>Slippene følger bordet (barometer, slipper)</li> </ul>                                                                                                    |          |
| Angi oppsett for inntasting av resultater:<br>• Legg inn meldinger og antall stikk |                                                                                                    |          |
|                                                                                    | <ul> <li>Legg inn score</li> <li>Legg inn score delt med 10 (F.eks. 42 i stedet for 420)</li> <li>Husk inntastet score (Nyttig ved slipper som følger mappen)</li> </ul> |          |
|                                                                                    |                                                                                                    |          |
|                                                                                    | << Tilbake Neste >> Avbryt                                                                                                    |          |

SparTi vil foreslå standard oppsett som vist over. Foreta de ønskede valg og velg "Neste". Spilles det Howell eller Mitchell med utregning til slutt, velger du "Slippene følger mappene". Spilles det serieturnering eller Howell/Mitchell med utregning underveis, velger du "Slippene følger bordet".

| Ny turn          | ering                                                        |                                                                                                    | X |
|------------------|--------------------------------------------------------------|----------------------------------------------------------------------------------------------------|---|
| Klubbt<br>1. tum | urnering:<br>eringsdag:                                      | testturnering1<br>19. september 2005                                                                                                    |   |
| Ang<br>© 9       | <b>i utregnir</b><br>Standard utr<br>⊙ 0 som m<br>○ 0 som la | <b>igsmetode:</b><br>regning<br>iiddels<br>aveste score                                                                                                   |   |
| 0                | MP-parutreg<br>Angista<br>Butleruti                          | gning<br>artscore IMP<br>regning (Datumscore beregnes automatisk)<br>yk resultater: 1 (Antall ytterpunkter fra topp og bunn. Max 1)                       |   |
|                  | OIMPs ac<br>OResulta                                         | cross the field<br>tmetoden (Resultatscore angis i starten av hver sesjon)<br>nme resultat i NS og ØV<br>parat resultat i NS og ØV (Spill med landslaget) |   |
|                  |                                                              | << Tilbake Neste >> Avbryt                                                                                                    |   |

Standard verdier er 0 som middels. Ønsker du utregning med totalscore, velger du "0 som laveste score". Du kan her trykke på "IMP-parutregning" om det er den utregningsmetoden som skal brukes.

Hvis du ikke velger noe der er det Matchpoint (vanlig parberegning) som vil bli brukt.

Velg "Neste".

| Ny turnering                         |                                      | $\mathbf{\times}$ |
|--------------------------------------|--------------------------------------|-------------------|
| Klubbturnering:<br>1. turneringsdag: | testturnering1<br>19. september 2005 |                   |
| Innlesing av                         | kortfordelinger                      |                   |
| 📃 Kortfordeling                      | ger innleses før hver sesjon         |                   |
|                                      |                                      |                   |
|                                      |                                      |                   |
|                                      |                                      |                   |
|                                      |                                      |                   |
|                                      |                                      |                   |
|                                      |                                      |                   |
|                                      |                                      |                   |
|                                      |                                      |                   |
|                                      |                                      | 1                 |
|                                      | << Tilbake Neste >> Avbryt           |                   |

Hak av for "kortfordelinger ...." da får du senere mulighet til å lese inn kortene fra fil. (Husk du må ha tilgang til kortene fra en fil med BRI som suffix (filbetegnelse).)

Velg "Neste"

| Ny turnering                                                                                                    |                                                                                                    |            |        |   |
|----------------------------------------------------------------------------------------------------|----------------------------------------------------------------------------------------------------|------------|--------|---|
| Klubbturnering:<br>1. turneringsdag:                                                                                                    | testturnering1<br>19. september 2005                                                                                                    |            |        |   |
| Bekreft turne<br>Turneringsform:<br>Bytteplan: Serie<br>Antall par: 8<br>Antall sesjoner:<br>Antall spill per ru<br>Regnskapsform<br>Inntasting: Meld<br>Utregningsmeto<br>- 0 som midde | ringsdata<br>Partumering<br>, 4 bord, NBF<br>1<br>inde: 3<br>: Slipper på bordet<br>iinger og stikk<br>de: Standard utregning<br>alscore |            |        |   |
|                                                                                                    |                                                                                                    | << Tilbake | Avbryt | ) |

Velg "Lagre".

6) Turneringsavvikling (Regnskap)

| 🍠 SparTi - Psycho BK        | l -                                                                                                    |                                                                                                   |                                                                |                                                  |                                                                |
|-----------------------------|----------------------------------------------------------------------------------------------------|---------------------------------------------------------------------------------------------------|----------------------------------------------------------------|--------------------------------------------------|----------------------------------------------------------------|
| Filer Vedlikehold Utskrifte | er NBF funksjoner Hjelp                                                                                                    |                                                                                                   |                                                                |                                                  |                                                                |
| Finn og vis medlem(F        | 12) 💷 Vedlikehold hjemmeside 🌆 NBF                                                                                                    | datautveksling                                                                                    |                                                                |                                                  |                                                                |
| Se Klubbturner              | Klubbturnering                                                                                                    |                                                                                                   |                                                                |                                                  |                                                                |
| Andre funksjoner            | Vis planlagte                                                                                                    | V Klubbturnering                                                                                  |                                                                |                                                  |                                                                |
| Planlegg ny klubbturnering  | <ul> <li> <sup>1</sup> <sup>1</sup></li></ul> | Klubbturnering: testturneri<br>Turneringsdager:2 (19-0<br>Antall puljer: 1<br>MP-tildeling: Klubb | ng1<br>3-2005 - 26-09-2005)                                    |                                                  | Ny klubbtumering<br>Endre klubbtumering<br>Slett klubbtumering |
|                             |                                                                                                    | Turnering                                                                                         |                                                                |                                                  |                                                                |
|                             |                                                                                                    | Turneringsdag: 19-09-200<br>Turnering: Serie, 4 b                                                 | r5 (1 av 2)<br>ord, NBF                                        |                                                  | Vis detaljer<br>Endre turnering<br>Annuller turnering          |
|                             | E testturnering1                                                                                                    | Turneringsavvikling                                                                               |                                                                |                                                  |                                                                |
|                             | Turneringsdager                                                                                                    | Før turneringsstart                                                                               | I løpet av turneringen                                         | Etter avsluttet turnering                        |                                                                |
|                             | Serie, 4 bord, NBF     Turneringsavvikling     Startiste     Inntastet score     Resultater                                                                                                    | Vedlikehold startliste<br>Angi overført score<br>Skriv ut startdata<br>Startdata til hjemmeside   | Legg inn score<br>Skriv ut stilling<br>Stilling til hjemmeside | Skriv ut resultater<br>Resultater til hjemmeside |                                                                |
| 😲 Yelkommen                 |                                                                                                    |                                                                                                   |                                                                |                                                  |                                                                |
| Carl Klubturneringer        |                                                                                                    |                                                                                                   |                                                                |                                                  |                                                                |
| 8 Medlemmer                 |                                                                                                    |                                                                                                   |                                                                |                                                  |                                                                |
| See Klubber                 |                                                                                                    |                                                                                                   |                                                                |                                                  |                                                                |
| Hovedklub<br>*              |                                                                                                    |                                                                                                   |                                                                |                                                  |                                                                |

6a) Før turneringsstart

Denne listen inneholder ting du kan gjøre før turneringen starter. Hvis du i tillegg huket av for innlesing av kortfordelinger under punkt 5) "Innlegging av turneringsdata" vil du også få et valg om å lese inn kortene i denne listen.

#### 6a1) Vedlikehold av startliste

| Vedlikehold startliste - 19-09-2005 kveld                                                                                                    |                                           |
|----------------------------------------------------------------------------------------------------|-------------------------------------------|
| Vedlikehold startliste - 19-09-2005 kveld  Legg til deltagere Beskjeder  Ledige påmeldinger Manuell inntastning  Startliste:  Trond Kleiven - Willy Brown  2 3 4 5 6 7 8 | Flytt opp<br>Flytt ned<br>Angi oversitter |
| Vedlikehold påmeldinger                                                                                                    | Angi stedfortreder                        |

I listen over ledige påmeldinger finnes de som du la inn under punkt 4) "Forhåndspåmeldinger til turneringer". Du kan markere ett par og trykke på ">" for å flytte dette paret over til startlisten eller du kan trykke ">>" for å flytte alle. Deretter kan du markere paret i startlisten til høyre og flytte det opp eller ned for å "legge" det på ønsket parnummer.

Du kan også legge inn spillere manuelt. Velg "Manuell inntasting".

| Ledige påmeldinger Manuell inntastning | 9        | itartliste:                   |          |                   |
|----------------------------------------|----------|-------------------------------|----------|-------------------|
| - Spiller 1:                           |          | 1 Trond Kleiven - Willy Brown | <u>^</u> | Flytt opp         |
| Inntast medlemsnr:                     |          | 3                             |          | Flytt ned         |
| Finn Søk på navn (F1)                  |          | 4                             | ſ        | Angi oversitter   |
| Fundet spiller:                        |          | 5                             | L        | Angroversider     |
| Indtast medlemsnr!                     |          | · 6<br>7                      |          |                   |
| C-W-2                                  |          | 8                             |          |                   |
| Inntast medlemspr:                     | <        |                               |          |                   |
| Finn Søk på navn (F2)                  |          |                               |          |                   |
| Fundet spiller                         | <u> </u> |                               |          |                   |
|                                        |          |                               |          |                   |
|                                        | 3        |                               |          |                   |
| Overfør til startliste >>>             |          |                               | ~        |                   |
|                                        | 2        | Spillere:                     |          |                   |
| Vedlikehold påmeldinger                | Ī        |                               |          | And stedfortreder |

Begynn med Spiller 1 og tast inn medlemsnummer og trykk "Finn" eller søk etter spiller ved å trykke på "Søk på navn (F1)".

| Ledige påmeldinger Manuell inntastning | 9        | itartliste:                                                                                                    |   |                   |
|----------------------------------------|----------|----------------------------------------------------------------------------------------------------|---|-------------------|
| Spiller 1:                             |          | 1 Trond Kleiven - Willy Brown                                                                                                    |   | Flytt opp         |
| Inntast medlemsnr:                     |          | 2                                                                                                    |   | Flytt ned         |
| 12103 Finn Søk på navn (F1)            |          | 4                                                                                                    | r | A                 |
| Fundet spiller (i klubben):            |          | 5                                                                                                    | L | Angi oversitter   |
| Arild Holdaas                          |          | · 6<br>7                                                                                                    |   |                   |
| C. #                                   |          | 8                                                                                                    |   |                   |
| Spiller 2.                             | X        |                                                                                                    |   |                   |
| Finn Søk på navn (F2)                  |          |                                                                                                    |   |                   |
| Condet college                         | <u> </u> |                                                                                                    |   |                   |
| Fander spiller.                        |          |                                                                                                    |   |                   |
|                                        | 9        |                                                                                                    |   |                   |
| Overfør til startliste >>>             | ן ור     |                                                                                                    | ~ |                   |
| <b>~</b>                               |          | Spillere:                                                                                                    |   |                   |
| Vedlikehold påmeldinger                |          | - Constanting - Constanting - |   | Anai stadfortrada |

Resultatet blir seende slik ut. Spiller 1 er lagt til makkerparet. Fortsett med Spiller 2 på samme måte som du gjorde med spiller 1.

| Ledige påmeldinger Manuell inntastning |   | Startliste:                   |           |                   |
|----------------------------------------|---|-------------------------------|-----------|-------------------|
| - Spiller 1:                           | 1 | 1 Trond Kleiven - Willy Brown | ~         | Flytt opp         |
| Inntast medlemsnr                      |   | 2                             |           | Flytt ned         |
| 12103 [Finn] Søk på navn (F1)          |   | 3                             |           |                   |
| Condet collect (Linkson)               |   | 5                             | L         | Angi oversitter   |
| Arild Holdaas                          |   | 6                             | -         |                   |
|                                        |   | 7                             |           |                   |
| Spiller 2:                             |   | 8                             |           |                   |
| Inntast medlemsnr:                     |   |                               | <u>11</u> |                   |
| 12283 Finn Søk på navn (F2)            |   |                               |           |                   |
| Fundet spiller (i klubben):            |   |                               |           |                   |
| Tor Ivar Bang                          |   |                               |           |                   |
|                                        |   |                               |           |                   |
| Overfør til startliste >>>             |   |                               | ~         |                   |
|                                        |   | Spillere:                     |           |                   |
| Vedlikehold påmeldinger                |   |                               |           | Anai stedfortrede |

Du har nå parret to spillere og ønsker å overføre disse til startliste. Velg "Overfør til startliste" og startlisten blir oppdatert slik vist på neste side:

| Ledige påmeldinger Manuell inntastning                                      |   | Startliste:                                                                          | 1 |                                           |
|-----------------------------------------------------------------------------|---|--------------------------------------------------------------------------------------|---|-------------------------------------------|
| Spiller 1:<br>Inntast medlemsnr:<br>Finn Søk på navn (F1)<br>Fundet spiller |   | 1 Trond Kleiven - Willy Brown<br>2 Arild Holdaas - Tor Ivar Bang<br>3<br>4<br>5<br>6 |   | Flytt opp<br>Flytt ned<br>Angi oversitter |
| Spiller 2:<br>Inntast medlemsnr:<br>Finn Søk på navn (F2)<br>Fundet spiller | < | 7<br>8                                                                               |   |                                           |
| Overfør til startliste >>>                                                  | ] |                                                                                      | ~ |                                           |
| Vedlikehold påmeldinger                                                     |   | Spillere:                                                                            |   | Anai stedfortrede                         |

# 6a2) Angi overført score

| Parnr.                | Spillere                                                                                                    | Overført  |
|-----------------------|----------------------------------------------------------------------------------------------------|-----------|
| 1                     |                                                                                                    |           |
| 2                     |                                                                                                    |           |
| 3                     |                                                                                                    |           |
| 4                     |                                                                                                    |           |
| 5                     |                                                                                                    |           |
| 6                     |                                                                                                    |           |
| 7                     |                                                                                                    |           |
| 8                     |                                                                                                    |           |
|                       |                                                                                                    |           |
| *betyr a<br>**betyr a | at den overførte score fra siste spilleperiode er opptjent i en ann<br>at score ikke kunne overføres fra siste spilleperiode | nen pulje |

Her legges overført score fra tidligere kvelder i turneringen inn. (Du får da spørsmål om du ønsker å overføre fra foregående kveld.)

#### 6a3) Skriv ut startdata

| Skriv ut startdata                                                  | × |
|---------------------------------------------------------------------|---|
| Startliste:                                                         |   |
| 🗹 Skriv ut startliste 🔰 💲                                           |   |
| Skriv ut alle puljer på samme liste                                 |   |
| Ta med resultater fra siste sesjon                                  |   |
| Slipper:<br>Skriv ut slipper til bordene<br>Fra bord 1 🔅 til bord 4 |   |
| Bordplansjer:                                                       |   |
| Skriv ut bordplansjer                                               |   |
| Fra bord 1 🗢 til bord 4                                             |   |
| Vis skrivervalg >> OK Avbryt                                        |   |

Hak av for de utskriftene du ønsker. Trykker du "Vis skrivervalg" kan du velge blant alle skrivere som er installert på maskinen din. Velg "OK".

6a4) Startdata til hjemmeside.

Ved å trykke på dette valget vil stardataene automatisk overføres til din hjemmeside om du tidligere har opprettet det her i SparTi.

6b) I løpet av turneringen

Denne listen innholder det du trenger å gjøre mens turneringen er i gang.

#### 6b1) Legge inn score

| B  | ord<br>1 | Spi<br>2 | II N | ISØV<br>8 1 | / Ko<br>3 | ntrakt<br>NT |       | R Sp     | Stikk<br>8 | Reg<br>Ju<br>End | gistrer score<br>Istert score<br>re plassering |   | 1. run<br>2. run<br>3. run<br>4. run | de<br>de<br>de<br>Bord 1<br>Bord 2 |  |
|----|----------|----------|------|-------------|-----------|--------------|-------|----------|------------|------------------|------------------------------------------------|---|--------------------------------------|------------------------------------|--|
| •  | Spill    | NS       | ØV   | Kontr.      | D/R       | Spiller      | Stikk | NS just. | ØV just.   | NS score         | ØV score                                       | ^ |                                      | Bord 3<br>Bord 4                   |  |
|    | 1        | 8        | 1    | 3NT         |           | V            | 9     |          | -          |                  | 400                                            |   |                                      |                                    |  |
| ×. | 3        | 8        | 1    |             |           |              |       | 0        | 1          |                  |                                                |   |                                      |                                    |  |
|    |          |          |      |             |           |              |       |          |            |                  |                                                |   |                                      |                                    |  |

Dette bildet inneholder alt du trenger for å registrere en runde i en turnering.

Bildet er delt opp i fire vinduer. To store til venstre og to små til høyre.

Øverst på høyre side velger du runden du ønsker å registrere og under dette velger du bordnummeret du vil registrere. Registrerer du forløpende fra bord 1 og utover vil programmet etter å være ferdig med bord 1 vise bord 2 etc. Samtidig vil det hakes av for de bordene som er ferdig registrert. I øverste vinduet på venstre side skrives kontrakt og spillefører samt antall stikk inn. I eksempelet over ønsker jeg å skrive 3 NT spilt av vest med 8 stikk.

Dette kan gjøres på to måter: enten ved å skrive 3NV8 (uten mellomrom) eller ved å bruke det numeriske tastaturet (se veiledningsvalget i vinduet). Skulle kontrakten ha vært doblet er inntastingen som følger: 3NDV8. Bruker du alfanumerisk tastatur er K=kløver, R=ruter, H=hjerter, S=spar, N=grand, P=pass, D=dobler, R=redobler.

Etter å ha skrevet inn ett spill trykkes "Enter/Return" på tastaturet eller trykk "registrer score" i vinduet.

"Justert Score"

Velg runde, bord og spill fra "Legge inn score"-vinduet brukt i eksempelet over og trykk "Justert score"

| Justering av score                                                                                                    | X |
|----------------------------------------------------------------------------------------------------|---|
| <ul> <li>Justeringsform:</li> <li>Ingen justering</li> <li>Justert score         <ul> <li>(Erstatter den oppnådde score og blir ikke tatt med ved sammenligningen)</li> </ul> </li> </ul> |   |
| O Strarrepoeng / erstatningspoer<br>(Tilføyes/trekkes fra den oppnådde score for de aktuelle par)<br>Justeringsverdier<br>O Poeng ⊙ Prosent<br>NS: 60 ♥ ØV: 60 ♥                          |   |
| OK Avbryt                                                                                                    |   |

Velg ønsket justeringsform og trykk "OK" så kan det bli seende slik ut:

| B | ord<br>4 | Spi<br>3 | ill N | IS Ø\<br>4 5 | / Ko | ntrakt  | <b>D</b> / | R Sp     | Stikk    | Reg<br>Ju<br>End | gistrer score<br>stert score<br>re plassering |   | ▶ <u>1 п</u><br>2 п<br>3 п<br>4 п | inde<br>inde<br>inde<br>inde<br>Bord 1 | Case in the second |
|---|----------|----------|-------|--------------|------|---------|------------|----------|----------|------------------|-----------------------------------------------|---|-----------------------------------|----------------------------------------|--------------------|
| • | Spill    | NS       | ØV    | Kontr.       | D/R  | Spiller | Stikk      | NS just. | ØV just. | NS score         | ØV score                                      | ~ | ×<br>×<br>×                       | Bord 2<br>Bord 3<br>Bord 4             |                    |
| _ | 1        | 4        | 5     |              |      | P       |            |          |          | 0                | 0                                             |   |                                   | n                                      |                    |
| • | 3        | 4        | 5     |              |      | 5       |            | 60%      | 60%      |                  | U                                             |   |                                   |                                        | 1                  |
|   |          |          |       |              |      |         |            |          |          |                  |                                               |   |                                   |                                        |                    |

"Endre plassering"

Hvis noen har sittet i feil retning under spillet eller hele runden velger man først runde, bord og deretter markeres spillet de har sittet feil på. Selv om hele runden er feil så må en velge et spill. Trykk deretter "Endre plassering".

| Bytt plassering for NS/ØV          | × |
|------------------------------------|---|
|                                    |   |
| ⊙ Bytt NS/ØV i dette spillet       |   |
| ◯ Bytt NS/ØV i alle spill i runden |   |
|                                    |   |
| OK Avbryt                          |   |

Velg her om det er hele runden eller kun det markerte spillet som de har sittet feil på.

| Bo | ord<br>4 | Spi<br>3 | II N<br>• | ISØ\<br>′5 *4 | / Ko | ntrakt  | D/    | R Sp     | Stikk    | Reg<br>Ju<br>End | gistrer score<br>stert score<br>re plassering |   | 2. ru<br>2. ru<br>3. ru<br>4. ru | nde<br>nde<br>nde<br>Bord 1<br>Bord 2 |  |
|----|----------|----------|-----------|---------------|------|---------|-------|----------|----------|------------------|-----------------------------------------------|---|----------------------------------|---------------------------------------|--|
| •  | Spill    | NS       | ØV        | Kontr.        | D/R  | Spiller | Stikk | NS just. | ØV just. | NS score         | ØV score                                      | ^ |                                  | Bord 3<br>Bord 4                      |  |
| -  | 1        | 4        | 5         |               |      | P       |       |          |          | 0                | 0                                             |   | 100000000                        |                                       |  |
| •  | 3        | *5       | *4        |               |      |         |       | 60%      | 60%      |                  |                                               |   |                                  |                                       |  |
|    |          |          |           |               |      |         |       |          |          |                  |                                               |   |                                  |                                       |  |

Som vi ser på det markerte spillet har parnumrene byttet plass og er markert med \*. Forklaring på stjernen er vist lenger ned i vinduet.

#### 6b2) Skriv ut stilling

Ved å velge "Skriv ut stilling" får du opp dette vinduet:

| Skriv ut stillingen                                                                     | $\mathbf{X}$ |
|-----------------------------------------------------------------------------------------|--------------|
| Skriv ut stillingen etter runde: 1 🌻                                                    |              |
| C Stilling:                                                                             | n I          |
| Skriv ut stilling                                                                       |              |
| - Chilletonoiler/Chilleoudtator                                                         |              |
|                                                                                         | ך            |
| Skriv ut Spillstensiler/Spillresultater                                                 |              |
| <ul> <li>Spillstensiler</li> </ul>                                                      |              |
| <ul> <li>Standard</li> <li>Us idea (and an illeform the statute on a statute</li> </ul> |              |
|                                                                                         |              |
| 🔘 Kortfordelinger og frekvensoversik                                                    |              |
| 🔿 Kortfordelinger, frekvensoversikter og resultate                                      | er           |
| <ul> <li>Sortert etter plassering</li> </ul>                                            |              |
| Sortert etter parnr.                                                                    |              |
|                                                                                         |              |
|                                                                                         |              |
|                                                                                         |              |
|                                                                                         |              |
|                                                                                         | J            |
|                                                                                         | _            |
| Vis skrivervalg >> OK Avbryt                                                            |              |

Her kan du hake av for alle de utskrifter du ønsker før du avslutter det med å trykke "OK". Lengst ned til venstre kan du velge hvilken av skriverne som er installert på din PC du ønsker å bruke.

6b3) Stilling til hjemmeside

Ved å velge dette overføres resultatene automatisk til klubbens hjemmeside om denne er registrert i SparTi.

6c) Etter avsluttet turnering

6c1) Skrive ut resultater

Her kan du skrive ut resultater fra en turnering som er ferdig utregnet.

6c2) Resultater til hjemmeside

Her overføres resultatene til klubbens hjemmeside om denne er registrert i SparTi.